## 沸腾质量奖报名及质库平台操作手册

### 一、 介绍

为了让您能够更便捷高效的进行沸腾质量奖的报名及使用质库平台,我们提供"质量云名片 (微信小程序端)"和"质量检验业务系统(电脑端)"双端平台供您使用。您在小程序中可 以快速报名、跟踪进度,随时随地了解参评产品实时状态;在电脑端中可以上传、下载、打 印一些参评过程中所需附件并查看获奖结果。

### 二、 沸腾质量奖报名指南

### 1. 扫码进入小程序

1) 通过质量奖官网、官方活动等渠道,或直接扫描下方二维码,进入小程序报名:

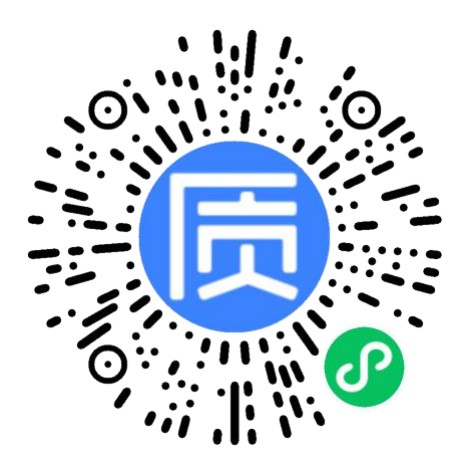

图 1: 无检测报告, 报名送检

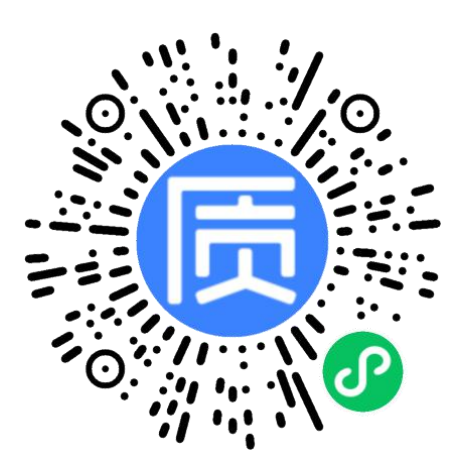

图 2:已有检测报告,无需送检

注:若您为以检测报告纳入评奖的企业,请使用图2报名二维码,进入报名界面,填写信息并上传检测报告。可直接跳至操作指南的第4点:提交补充材料。

2) 点击"微信用户一键登录",授权登录后即可使用质库小程序:

## 2. 沸腾质量奖报名(下单)

①进入到质量奖报名页,选择想要参加的测评品类、评选项目以及检测机构:

| ŵ       |         | 服务报名             |                 | 0  |
|---------|---------|------------------|-----------------|----|
| 评选项目    |         |                  |                 |    |
| 品类      | 面盆龙     | 头                |                 | >  |
| 项目      | 单项奖     | -节水性能测证          | Ŧ               | >  |
| 检测机构    |         |                  |                 |    |
| 国家排灌    | 權及节水道   | 设备产品质量!          | 监督检验            | >  |
| 收费标准    |         |                  |                 |    |
| 2500    | )元/件    |                  | 查看费用说明<br>及样品清单 | 月〉 |
| 注:每个品类  | 、毎个检測   | 机构的费用说明及         | 清单均不同。          |    |
| - 检测说明  |         |                  |                 |    |
| 测评项目    | 包括:     |                  |                 |    |
| 甘工业州十分的 | 由明4寸 3主 | まし キャット 口下 む たまき | 开始 财主社会         | ь  |
|         |         | 确定               |                 |    |

②初步了解收费标准及检测说明后,点击"收费标准-查看费用说明及样品清单"填写邮箱 后,可以下载盖章检测费用说明及样品清单,用以检测费用报销和样品寄样;

| w                                             | 服务报名                                                                                                    | ( ) @                      |
|-----------------------------------------------|----------------------------------------------------------------------------------------------------|----------------------------|
| 评选项目                                          | 3                                                                                                    |                            |
| 品类                                            | 面盆龙头                                                                                                    | >                          |
| 项目                                            | 单项奖-节水性能测评                                                                                                    | >                          |
| 检测机林                                          | 勾                                                                                                    |                            |
|                                               |                                                                                                    |                            |
| 国家排                                           | 灌及节水设备产品质量监督                                                                                                    | 检验 >                       |
| 国家排<br><b>收费标</b> /                           | 灌及节水设备产品质量监督<br><b>建</b>                                                                                                    | 检验 >                       |
| 国家排<br>收费标X<br>250                            | 灌及节水设备产品质量监督<br>重<br>0 <sub>元/件</sub> 章                                                                                                    | 检验 ><br>看费用说明 ><br>及样品清单 > |
| 国家排<br>收费标X<br>250<br>注: 每个品                  | 灌及节水设备产品质量监督<br>量<br><sup>0</sup> 元/件 <sup>查</sup><br>类、每个检测机构的费用说明及清单                                                                                                    | 检验 >                       |
| 国家排<br>收费标X<br>250<br>注: 每个品<br>= 检测说<br>测评项E | 灌及节水设备产品质量监督<br>建<br>0元/件 <sup>查</sup><br>2<br>素、每个检测机构的费用说明及清单;<br>明<br>目包括:<br>15. march 14.4 march 14.4 | 检验 >                       |

③点击"确定"按钮,进入方案详情页,了解检测方案的详细服务内容及质量奖介绍,确 认参加测评后点击"在线报名"按钮,进行报名;

| <            | 方案                 | 详情          | ••• • |
|--------------|--------------------|-------------|-------|
| 【202<br>奖–耐  | 21沸腾质量纠<br>用性能测评   | そ(角阀)<br>方案 | 】单项   |
| 检测周期<br>适用品类 | 20天<br>角阀          |             | ×4860 |
| 检测机构         | : 福建省产品质量          | 检验研究院       |       |
| E            | 服务简介               | 沸腾质量        | 建奖介绍  |
| 服务详情         | ł                  |             |       |
| 服务简介         |                    |             |       |
| 服务目的         | 性能证明               |             |       |
| 服务对象         | 厂家                 |             |       |
| 标 准          | 自愿标准               |             |       |
| 服务内容         |                    |             |       |
| 服务内容         |                    |             |       |
| 自 6.<br>机构 咨 | <b>》 ①</b><br>询 分享 | 長在          | 线委托   |

④填写参评样品相关信息后,点击"下一步"按钮,进入委托信息、检测报告寄送(样品

退还)地址及发票信息填写页面,填写完毕后点击"提交订单"按钮,即报名成功。

| <b>ull</b> 中国移动 40 | 3 上午10:13                      | @ 8   | 7% 🔳    | 上午10:38 爱 🞯                         | 📾 Sali 🖘 |
|--------------------|--------------------------------|-------|---------|-------------------------------------|----------|
| <                  | 在线委托                           |       | $\odot$ | く 在线委托                              | ••• •    |
| <b>委</b> 托各尸信      | 息                              |       |         | 【2021沸腾质量奖(电                        | 1子智能门    |
| •委托单位              | 请选择委托单位                        |       | >       | 锁)】综合奖-全项测评<br><sup>检测周期: 30天</sup> | 方案       |
| •联系人               | 宝辉                             |       |         | 适用分类: 电子智能门锁<br>检测机构: 上海市质量监督检验技术   | *研究院     |
| *手机                | -                              |       |         | 检测项目                                |          |
| 报告信息               |                                |       |         | 信息保存及误识率<br>GB21556-2008            |          |
| *邮寄地址              | per l'anne                     |       | >       | 锁舌伸出长度<br>GB21556-2008              |          |
| *发票信息              | 发票抬头:福建省产品质量<br>院<br>发票类型:专用发票 | 量检测研究 | >       | + 展开更多                              |          |
| 留言                 | 可详细描述您的检测需求,                   | 方便机构网 | 寸接      | 样品信息                                |          |
|                    |                                |       |         | *样品名称 请输入样品名称                       |          |
|                    |                                |       |         | *规格型号 请输入规格型号                       |          |
|                    | ≫ 自定义选项                        |       |         | 退还方式 代为处理 客户自                       | 取 邮寄(到付) |
|                    |                                |       | _       | ⇒ 更多选填项                             | ŧ        |
| L J                | :一步 提                          | 交订单   |         |                                     | 下一步      |

## 3. 寄样、缴费

订单提交后检测机构将会对您提交的订单进行审核,审核通过后会**以短信形式通知您寄样、** 缴费。进入我的→我的订单页面,贵单位提交的所有检测服务订单均在该模块中管理:

|                             | 质量云名片            |              | く 我的订单 … — 💿                                                                 |
|-----------------------------|------------------|--------------|------------------------------------------------------------------------------|
| 主辉<br>福建省产品质量<br>产品负责人      | 检验研究院            |              | <ul> <li>○ 搜索</li> <li>全部 待审核 待寄送 待缴费 检测中 已完成</li> </ul>                     |
| ♀ 福建省福州市<br>号(350001        | "鼓楼区福州市杨桥中路<br>) | 各杨南街83<br>2  | 福建省产品质量检验研究院 待送检<br>下水器案例(T123456)<br>申请服务 聲【2021沸腾质量奖(下水器)】单项<br>奖-耐用性能测评方案 |
| 个人<br>[]<br>我的订单            | <b>由</b><br>我的公司 | (2)<br>收到的方案 | 订单金额 ¥4950<br>更多 缴纳费用 寄送样品                                                   |
| <b>③</b><br>设置              |                  |              |                                                                              |
| <b>-</b> 日<br><sup>名片</sup> |                  | 泉的           |                                                                              |

①寄送样品:点击"**寄送样品**"按钮,根据提示将样品寄送至检测机构并填写**物流单号:** 

| <                                 | 订单详情                                                                                       | ••• – ()   | く 寄送样品 ・・・ ー 〇                                                             |
|-----------------------------------|--------------------------------------------------------------------------------------------|------------|----------------------------------------------------------------------------|
| (1) 待送橋                           | ž                                                                                          |            | ① 由福建省产品质量检验研究院 检测的样品                                                      |
| 福建省产品<br>• 收件地址<br>下水器案例(<br>申请服务 | <ul> <li>▲ 政家账户 、 联系机构</li> <li>(T123456)</li> <li>【2021沸腾质量奖(下水<br/>奖-耐用性能测评方案</li> </ul> | 9<br>器)】单项 | 产品<br>下水器案例T123456【【2021沸腾质量奖(下水器)】<br>单项奖-耐用性能测评方案】<br>涉及分类 下水器<br>下载样品清单 |
|                                   |                                                                                            | 订单金额 ¥4950 | 寄送地址                                                                       |
| <b>订单详情</b><br>订单编号               | JC2108160001                                                                               |            | 福建省福州市杨南街83号福建省产品质量检验研究院建材     所     林晓华                                   |
| 申请人                               | 2021-08-16 10:34:42<br>宝辉(宝辉卫浴)                                                            |            | <ul> <li>寄送指南</li> <li>操作说明</li> </ul>                                     |
| 开票信息                              |                                                                                            | 展开 ~       | 1、请先下载样品清单(每个品类、每个检测机构的样<br>品清单均不同,需注意),填写后根据清单要求寄送<br>样品。                 |
| 发票类型<br>更多                        | 普通发票 缴纳费用                                                                                  | 寄送样品       | <ul> <li>──同寄祥</li> <li>② (双寄送当前样品</li> </ul>                              |

②缴纳费用:点击"**缴纳费用**"按钮,根据提示要求缴纳相应检测费用,并上传**打款凭证**:

| く 订单详情 ・・・ ー ④                                                                             | く 缴纳费用 ・・・ - 〇                                                                                |
|--------------------------------------------------------------------------------------------|-----------------------------------------------------------------------------------------------|
| (1) 样品待确认                                                                                  | ① 由福建省产品质量检验研究院 检测的样品                                                                         |
| 福建省产品质量检验研究院<br>● 收件地址 = 收款账户 € 联系机构                                                       | ▶ 产品<br>下水器案例T123456【【2021沸腾质量奖 ¥4950<br>(下水器)】单项奖-耐用性能测评方案】                                  |
| 下水器案例(T123456)<br>申请服务 <mark>叉【</mark> 2021沸腾质量奖(下水器)】单项<br>奖-耐用性能测评方案                     | 合计¥ <b>4950</b><br>下载激费清单                                                                     |
| 订单金额 <b>*4950</b>                                                                          |                                                                                               |
| 订单详情       订单编号     JC2108160001       创建时间     2021-08-16 10:54:42       申请人     宝辉(宝辉卫浴) | 银行账户       户名     福建省产品质量检验研究院       开户行        汇款账号     复制                                   |
| 展开 ~                                                                                       | 缴费指南                                                                                          |
| 开票信息<br>发票类型 普通发票<br>更多 补充材料 微纳费用                                                          | <ul> <li>操作说明</li> <li>1 检测费请以转账形式转到相应的检测机构银行卡账</li> <li>一同激费</li> <li>② 仅缴纳当前样品费用</li> </ul> |

③提醒开票:上传打款凭证后,在订单处**展开更多**,点击"**提醒开票**",会以短信形式提醒 机构人员及时开票并邮寄。

| く我的订单                                           | (·•• ) (••                                         |
|-------------------------------------------------|----------------------------------------------------|
| ○ 搜索                                            |                                                    |
| <b>全部</b> 待审核 待寄送 待缴费                           | 检测中 已完成                                            |
| 国家排灌及节水设备产品质量监督                                 | §… 结果已公布                                           |
| 申请服务 <mark></mark> 【2021沸腾质量奖(普:<br>项奖-综合排污性能测评 | 通马桶)】单<br>方案                                       |
| 提醒开票<br>更多 报告物流                                 | * 金融 * 5000                                        |
| 中国林业科学研究院人造板及木材                                 | 才… 结果已公布                                           |
| 申请服务 😢 【2021沸腾质量奖(实:<br>合奖-全项测评方案               | 木地板)】综<br><sup>单金额</sup> ¥ <b>9040</b>             |
| 更多报告物流                                          | 补充材料                                               |
| 国家排灌及节水设备产品质量监督                                 | <b>译</b> ··· 结果已公布                                 |
| 申请服务 😢 【2021沸腾质量奖(普:<br>项奖-综合排污性能测评<br>订:       | 通马桶)】单<br>方案<br><sup>单金额</sup> ¥ <mark>5000</mark> |
| 更多报告物流                                          | 补充材料                                               |

# 4. 提交补充材料

提交沸腾质量奖评选所需的补充材料。点击"补充材料"按钮,提交品牌 LOGO 及产品图片:

| 〈 订单详情 ••• - ●                                         | く 資料补充 ・・・ ー 〇                           |
|--------------------------------------------------------|------------------------------------------|
| () 样品检测中                                               | 企业信息                                     |
| 福建省产品质量检验研究院                                           | * 品牌logo                                 |
| 下水器案例(T123456)<br>申请服务 <mark></mark> 2021沸腾质量奖(下水器)】单项 | • 请上传尺寸为400*180的彩色无底图/PNG格式logo          |
|                                                        | 产品信息                                     |
| 订单金额 ¥4950                                             | *产品图片                                    |
| 订单详情                                                   |                                          |
| 订单编号 JC2108160001                                      | •建议上传尺寸为640*427的PNG格式高清图片,图片大小500K<br>以下 |
| 创建时间 2021-08-16 10:54:42                               | ・上传产品图、产品细节图、场景图3-6张                     |
| 申请人 宝辉(宝辉卫浴)                                           | 出厂检验<br>合格证 <b>回</b>                     |
| 展开~                                                    |                                          |
| 开票信息                                                   |                                          |
| 发票类型 普 <b>浦发票</b> 提醒开票 补充材料                            | 提交                                       |

## 5. 检测报告获取

检测完成后,可点击该产品订单,下拉至样品信息,展开后可预览或下载检测报告,也可登录电脑端下载检测报告文件(下方操作指南第三点3结果查询,有具体下载操作)

| <     | 我                | 的订单            | •••     | - 0   | <           | 订甲评情                    | – (0)  |
|-------|------------------|----------------|---------|-------|-------------|-------------------------|--------|
| 0. 搜索 |                  |                |         |       | 开票信息        |                         |        |
|       |                  |                |         |       | 发票类型        | 专用发票                    |        |
| 全部 待审 | <b>諸核</b> 待寄送    | 待缴费            | 检测中     | 已完成   | 发票抬头        | which institution       | (***)) |
|       |                  |                |         |       | 纳税人识别       | and the second second   |        |
| 浙江方园  | 检测集团股份           | 的有限公司          | 结末      | 已经布   |             |                         |        |
| 空气炸锅  |                  |                |         |       |             |                         | 展廾 >   |
| 申请服务  | <b>奖</b> 【2021沸脚 | <b>崎质量奖</b> (空 | 图气炸锅)】  | 综     | 样品信息        |                         |        |
|       | 合奖-全项)           | 测评方案           | ⊤前仝筎 ¥( | 0.000 | 样品名称        | 空气炸锅                    |        |
|       |                  |                |         | 000   | 退回方式        | 邮寄 (到付)                 |        |
| 更多    |                  | 报告物流           | 补充      | 材料    | 保密要求        | 一般                      |        |
|       |                  |                |         |       | <b>金测报告</b> | 🗟 20211022165128541.pdf | 预览     |
|       |                  |                |         | 1¢    | -           |                         |        |
|       |                  |                |         |       |             |                         | 收起 ^   |
|       |                  |                |         |       | 委托客户信       |                         |        |
|       |                  |                |         |       | 营业执照        | Section 2               |        |
|       |                  |                |         |       | 更多          | 报告物流                    | 补充材料   |

## 三、 "质量检验业务系统"使用指南

### 1. 注册登录

电脑端访问**质量检验业务系统**网址(<u>https://bms.zhiliangku.cn/Login</u>),若您已经在"质量云 名片"中授权登录过,直接使用短信登录即可;新用户请先注册账号,注册后即可登录系统:

| 広に下 単語語物を多系統 |                     |
|--------------|---------------------|
|              |                     |
|              | <b>26028</b> 20029  |
|              | □ 新始入手術号<br>⑦ 新始入主時 |
|              | 46 BF               |
|              |                     |
|              |                     |

#### 2. 订单管理

与"质量云名片"中**寄样、缴费及提交补充材料**功能一致,具体使用指南可参考《二、"质 量云名片"使用指南-4.寄样、缴费》、《二、"质量云名片"使用指南-5.提交补充材料》。

| 质库 〓         |                               |                                  |               | A 🔞 📾        |
|--------------|-------------------------------|----------------------------------|---------------|--------------|
| 888<br>205 - | 订单管理                          |                                  |               | ● ●页 · 订单管理  |
|              | 全部订单 待审核 待送检 待羞费 检测中 已完成      |                                  |               | EXI          |
| <b>#</b> #D  |                               | 开赢也                              | 状态 🗸 订单状态 🖌 🏙 | x 输入文字查线 Q   |
| CP 订加管理 ~    | # 订单编号 检测机构 申                 | 请项目 产品名称                         | 产品型号 创建时间     | 秋态           |
| O 订单管理       | 1 JC2108160001 福建首产品质量检验研究院 展 | 【2021/清揉西量笑(下水器)】<br>迈妮-耐用性能测研方案 | T123456       | #品检测中<br>※升章 |
| ot; ⊛≞ (     | 显示第1到第1条记录,6共1条记录             |                                  |               |              |

### 3. 结果查询

订单管理处可跟踪产品检测流程及获奖结果和获取检测报告等。

**检测报告获取**:点击订单管理,选择已经获奖的产品,点击"产品名称"后,获取产品详情, 下拉至产品信息处的检测报告,可点击下载。

| 个人冒                                   | 理     | =   |              |               |                       |                       |      |            |          |      |              | 47 (   | 176934IIX-944    |
|---------------------------------------|-------|-----|--------------|---------------|-----------------------|-----------------------|------|------------|----------|------|--------------|--------|------------------|
| () SRIADS                             | 2-张李儿 | 订单  | 管理           |               |                       |                       |      |            |          |      |              |        | A ■     ス ・ 订単世現 |
|                                       |       | 全部  | 丁单 待审核       | 待送检 待徽菁 检测中   | 已完成                   |                       |      |            |          |      |              |        | 已关闭              |
| ● 首页                                  |       |     |              |               |                       |                       |      | 开票状态 🖌     | 订单状态 🖌 🗑 |      | x            | 输入文字直线 | Q                |
| CP 订单管理                               | ÷.    |     | 订单编号         | 检测机构          | 申请项目                  |                       | 产晶名称 | ≠ <b>a</b> | 26       | 创建时间 | 纸态           |        |                  |
| o; @=                                 | ٠     | 1   | JC2110080001 | 浙江方面检阅集团股份有限公 | 司 🔂 [2021]<br>词 词 〕综合 | 制務质量奖(空气炸<br>奖-全项刻汗方案 | 空气炸锅 | 100        |          | (b)  | 精集已公式<br>来开意 |        | 95-968985        |
|                                       |       | 皇示朝 | 1 到第 1 册记录,8 | 3共 1 乐记录      |                       |                       |      |            |          |      |              |        |                  |
| 个人管                                   | 管理    | =   |              |               |                       |                       |      |            |          |      |              |        | 4" 🔞             |
| RANGE STAT                            | 奖 张幸儿 |     |              | 产品信息          |                       |                       |      |            |          |      |              |        |                  |
| 1 1 1 1 1 1 1 1 1 1 1 1 1 1 1 1 1 1 1 |       |     |              | 产品名称          | 空气炸锅                  |                       |      |            |          |      |              |        |                  |
|                                       |       |     |              | 产品型号          | -                     |                       |      |            |          |      |              |        |                  |
| * HW                                  |       |     |              | 批次/编号/款号      |                       |                       |      |            |          |      |              |        |                  |
| ☞ 订单管理                                |       |     |              | 样品退还方式        | 部表 (到付)               |                       |      |            |          |      |              |        |                  |
| <b>0</b> 4 设置                         |       |     |              | 样品商标          |                       |                       |      |            |          |      |              |        |                  |
|                                       |       |     |              | 样品等级          |                       |                       |      |            |          |      |              |        |                  |
|                                       |       |     |              | 生产日期          | s                     |                       |      |            |          |      |              |        |                  |
|                                       |       |     |              | 生产单位          |                       |                       |      |            |          |      |              |        |                  |
|                                       |       |     |              | 贮存要求          | 常温                    |                       |      |            |          |      |              |        |                  |
|                                       |       |     |              | 保密要求          | 一般保密                  |                       |      |            |          |      |              |        |                  |
|                                       |       |     |              | 样昂描述          |                       |                       |      |            |          |      |              |        |                  |
|                                       |       |     |              | 检测报告          | 20211022165128541.pdf |                       |      |            |          |      |              |        |                  |
|                                       |       |     |              | <b>报告信息</b>   |                       |                       |      |            |          |      |              |        |                  |
|                                       |       |     |              | 报告语言 中交报告     |                       |                       |      |            |          |      |              |        |                  |
|                                       |       |     |              | 报告形式          | 检测报告                  |                       |      |            |          |      |              |        |                  |
|                                       |       |     |              | 报告用途          | 社会证明                  |                       |      |            |          |      |              |        |                  |
|                                       |       |     |              | 结论形式          | 结果判定                  |                       |      |            |          |      |              |        |                  |
|                                       |       |     |              |               |                       |                       |      |            |          |      |              |        |                  |